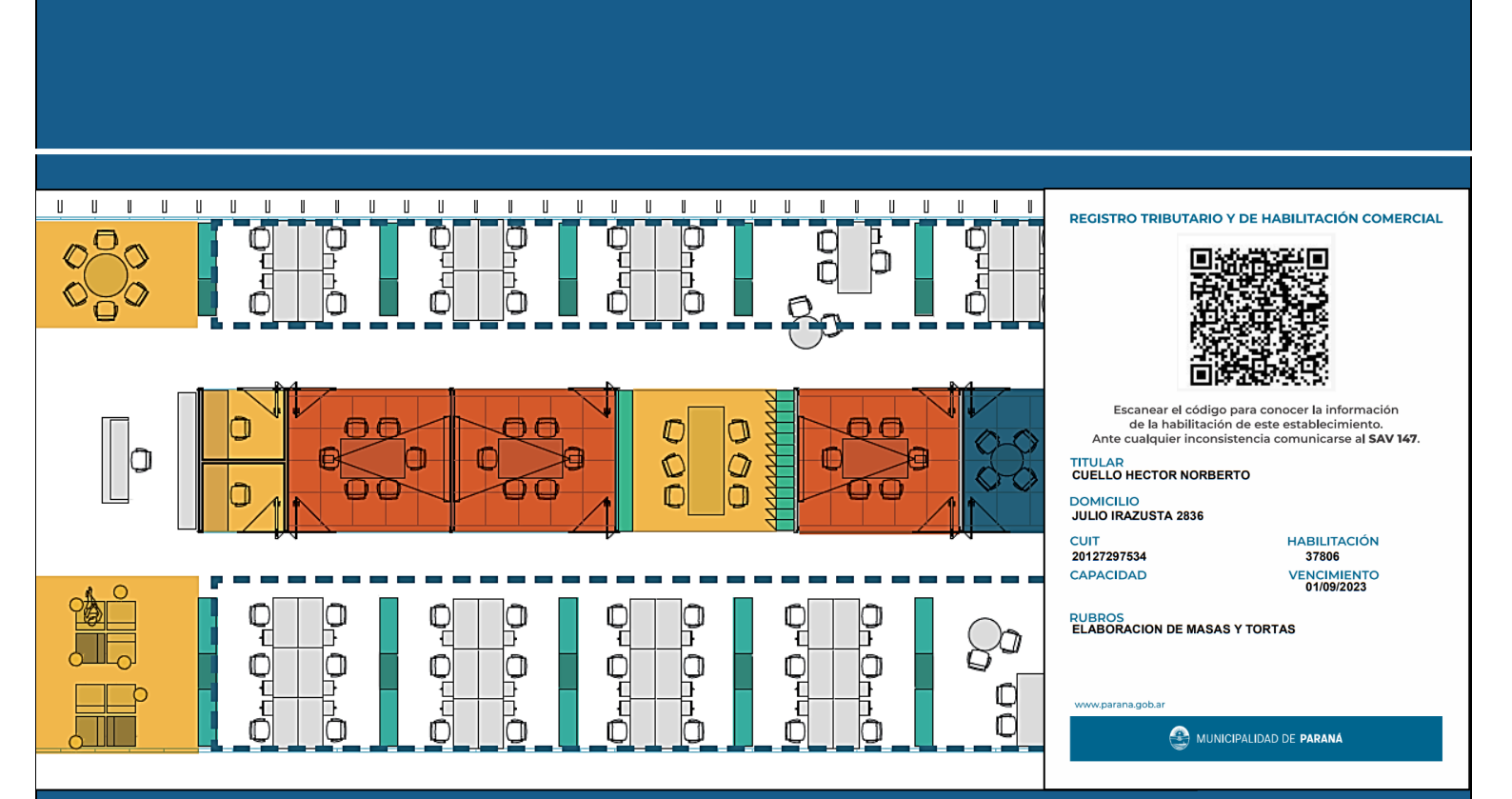

# TUTORIAL: IMPRESIÓN CÓDIGO QR DE HABILITACIÓN

Contribuyente

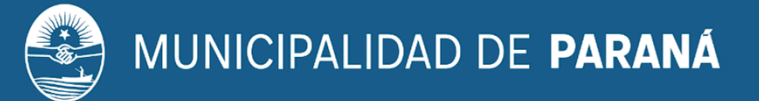

Marzo de 2022

## **INSTRUCTIVO: IMPRESIÓN DE CÓDIGO QR**

El presente documento orienta al contribuyente con el objetivo de que éste pueda imprimir el código QR de habilitación comercial.

## Objetivo

Detallar los pasos necesarios para imprimir el código QR del local comercial.

### Características

- El código QR es una matriz de puntos y código de barras capaz de almacenar datos de utilidad referidos a la habilitación de un determinado contribuyente: titular, domicilio, CUIT, rubros explotados habilitados, número de habilitación y vencimiento.
- 2) Las actividades tributadas fueron compatibilizadas con los rubros factibles de habilitar. Por ello, en el código QR se observan **aquellos rubros que son compatibles con la actividad tributada declarada**.
- 3) El código QR debe ser visible en el local comercial habilitado.

## Indicaciones – Presentación digital

#### Paso 1

Acceder al sistema SIAT PARANA: Ingresar con el CUIT y la contraseña.

|                                                                                           | IPALIDAD DE<br>RANÁ                                                                               |                                                                                                |                                                                                                    |
|-------------------------------------------------------------------------------------------|---------------------------------------------------------------------------------------------------|------------------------------------------------------------------------------------------------|----------------------------------------------------------------------------------------------------|
|                                                                                           |                                                                                                   | ,                                                                                              |                                                                                                    |
| Ingreso Por Contrib<br>Para acceder a su c<br>municipal, en caso<br>dirigirse a Afim sito | uyente<br>uenta corriente por primera<br>de poseer más de una ingre<br>en calle 25 de Mayo 128 de | vez debe ingresar el número<br>sar la menor. Luego deberá a<br>e la ciudad de Paraná - T.E.: ( | de CUIT/CUIL (sin guiones) del comercio y como clave inicial el número de partida<br>coeder con la indicada por ud. en el cambio de clave. Ante cualquier inconveniente<br>(0343) - 4236591 |
| Parámetros d<br>Cuit: 27258                                                               | ≥ la Búsqueda<br>062448 Contraseña:                                                               |                                                                                                | Aceptar                                                                                                    |
|                                                                                           |                                                                                                   | ·                                                                                              |                                                                                                    |
|                                                                                           |                                                                                                   |                                                                                                |                                                                                                    |
| Gobi                                                                                      | erno Municipal de la Ciuda                                                                        | d de Paraná - Urquiza y Corrie                                                                 | antes - Tel: (0343) 4211887 - CP 3100 - Entre Ríos - República Argentina                                                                                                    |
|                                                                                           |                                                                                                   | Navegadores recomendad                                                                         | los: Mozilla Firefox, Google Chrome                                                                                                    |

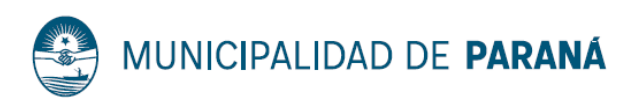

#### Paso 2

En la pantalla en la que se encuentran listadas las cuentas o partidas que tiene el contribuyente, se debe identificar la partida de tasa comercial (Tasa por Inspección Sanitaria, Higiene, Profilaxis y Seguridad -TISHPS-) vigente<sup>1</sup>.

Para acceder a la cuenta y observar los datos asociados a ésta, presionar el botón "Ver" (🔍).

| Ge | stión de Cuentas por contribuyente    |                                                                |                         |
|----|---------------------------------------|----------------------------------------------------------------|-------------------------|
| Pa | ra ingresar seleccione el Número de ( | uenta / Partida haciendo CLICK en el ícono de la izquierda.    |                         |
|    |                                       |                                                                | Cambiar Clave de Acceso |
|    | CUIT                                  | 27258062448                                                    |                         |
|    | Apellido y Nombre / Razón Social:     | BOGUCKI NATALIA SOLEDAD                                        |                         |
|    |                                       |                                                                |                         |
| _  |                                       |                                                                |                         |
|    | Número Cuenta                         | Recurso                                                        | Estado Cuenta           |
| 3  | B, 430720                             | Tasa por Inspección Sanitaria, Higiene, Profilaxis y Seguridad | Vigente                 |
| F  |                                       |                                                                |                         |
|    |                                       |                                                                |                         |
|    |                                       | Alta   Modificación<br>Domicilio Fiscal Electrónico            |                         |
|    |                                       |                                                                |                         |
|    |                                       |                                                                |                         |
|    | Avisos                                |                                                                |                         |
|    |                                       | Ma avieta analistas                                            |                         |
|    |                                       | NO EXISTEN REGISTROS                                           |                         |

#### Paso 3

Al desplazarse hacia la parte inferior de la pantalla, se presentan las distintas opciones de gestión de la cuenta que tiene el contribuyente. Presionar el botón "Habilitación Comercial" para ingresar al sistema de trámites de la Dirección de Habilitaciones.

|      | Declaración Jurada         |               | rada Reimpr              | esion Pag                 | o Electrónico                                | Opcio              | nes de Pago                        | Reclama                     | ir Asenta                  | miento                      |            |
|------|----------------------------|---------------|--------------------------|---------------------------|----------------------------------------------|--------------------|------------------------------------|-----------------------------|----------------------------|-----------------------------|------------|
|      | Baja de Comercio           |               | ercio Modif.E            | atos Comerci              | io Alta de l                                 | ocal               | Baja de Local                      | Alta de                     | Act. en                    | Local                       |            |
|      | Baja de Act. en Local Regi |               |                          | Retención Cambio Dom.     |                                              | Fiscal Cambio Dom  |                                    | . Envío Tiempo de Esp       |                            | o de Espe                   | era        |
|      |                            |               |                          |                           |                                              |                    |                                    |                             |                            |                             |            |
|      |                            |               |                          |                           | etión Admini                                 | strativa           |                                    |                             |                            |                             |            |
|      | 1                          |               |                          | Ge                        | stión Adminia                                | strativa           |                                    |                             |                            |                             |            |
| Sel. | C                          | od. Ref. Pago | Período Deuda            | Ge<br>F.Vto               | stión Admini:<br>Declarado                   | strativa<br>F.Pago | Importe Pago                       | Saldo                       | Act.                       | Total                       | Tipo Noti  |
| Sel. | Ci                         | od. Ref. Pago | Período Deuda<br>08/2021 | Ge<br>F.Vto<br>15/07/2021 | stión Adminia<br>Declarado                   | strativa<br>F.Pago | Importe Pago<br>\$ 0,00            | Saldo<br>\$ 0,00            | Act.<br>\$ 0,00            | Total<br>\$ 0,00            | Tipo Noti  |
| Sel. | C1                         | od. Ref. Pago | Período Deuda<br>08/2021 | Ge<br>F.Vto<br>15/07/2021 | stión Adminis<br>Declarado<br>N/D<br>\$ 0,00 | F.Pago             | Importe Pago<br>\$ 0,00<br>\$ 0,00 | Saldo<br>\$ 0,00<br>\$ 0,00 | Act.<br>\$ 0,00<br>\$ 0,00 | Total<br>\$ 0,00<br>\$ 0,00 | Tipo Noti. |

<sup>&</sup>lt;sup>1</sup> Si no se encuentra vigente, el contribuyente no podrá acceder al apartado de Habilitaciones Comerciales.

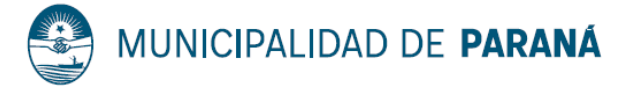

#### Paso 4

En la siguiente pantalla, en *Listado de Establecimientos* se listan los locales que declaró el contribuyente en Afim. Presionar en el botón "Imprimir QR" (a) del local que se desea habilitar.

|          |                                      | ** TEST **                                                   |                                             |
|----------|--------------------------------------|--------------------------------------------------------------|---------------------------------------------|
| istado ( | de Establecimiento                   |                                                              |                                             |
| ermite   | ver y gestionar establecimiento      |                                                              |                                             |
|          |                                      |                                                              | Volver                                      |
|          |                                      |                                                              |                                             |
|          |                                      | Resultado de la Búsqueda                                     |                                             |
|          | Establecimiento                      | Resultado de la Búsqueda<br>Vencimiento Habilitación         | Estado Habilitación                         |
| ā, (     | Nro: 001 - AVDA.DE LAS AMERICAS 2301 | Resultado de la Búsqueda Vencimiento Habilitación 14/09/2024 | Estado Habilitación<br>Habilitado - Vigente |

#### Paso 5

A continuación, se produce automáticamente la descarga de un documento en formato ".*pdf*". Este es el código QR.

|       | PARANÁ                                 |                          |                      | Sal  |
|-------|----------------------------------------|--------------------------|----------------------|------|
|       |                                        | ** TEST **               |                      |      |
|       | stado de Establecimiento               |                          |                      |      |
|       | ermite ver y gestionar establecimiento |                          |                      |      |
|       |                                        |                          | Volv                 | er   |
|       |                                        | Resultado de la Búsqueda |                      |      |
|       | Establecimiento                        | Vencimiento Habilitación | Estado Habilitación  |      |
|       | Nro: 001 - AVDA.DE LAS AMERICAS 2301   | 14/09/2024               | Habilitado - Vigente |      |
|       | T                                      | << < 1 / 0 >>>           |                      |      |
|       | Volver                                 |                          |                      |      |
| 🔁 Hab | litacion 38202pdf                      |                          |                      | Show |

#### Paso 6

¡Listo! De acceder al archivo descargado, quien realice la consulta al código QR podrá observar los datos del contribuyente y su habilitación:

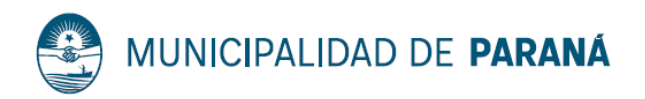

|                                                          | RIO Y DE HABILITACIÓN COMERC                                                                              | IAL                                                                                                    |
|----------------------------------------------------------|----------------------------------------------------------------------------------------------------|----------------------------------------------------------------------------------------------------|
|                                                          |                                                                                                    |                                                                                                    |
| 12.10265                                                 |                                                                                                    | Cuenta del Local<br>Cuenta TISHPYS: 212513<br>Titular: DREVIA/Z EDUARDO HUGO CUIT: 20-12337750-9<br>Dirección: 25 DE JURIO 84               |
| Escanear el cód<br>de la habilita<br>Ante cualquier inco | ligo para conocer la información<br>ición de este establecimiento.<br>onsistencia comunicarse al SAV 147. | Datos de Habilitación<br>Nro Registro Habilitanis: 36155<br>Superificie Total: 85 Capacidad Maxima :<br>Rudro Habilitado :<br>VENTA DE ROPA |
| TITULAR<br>DREWANZ EDUARDO I                             | HUGO                                                                                                    | Resolución : Favorable<br>No Resolución : 372 Fecha Resolución : 04/12/2017<br>Fecha Vencimento Resolución : 04/12/2011                     |
| DOMICILIO<br>25 DE JUNIO 84                              |                                                                                                    |                                                                                                    |
| CUIT<br>20-12337750-9                                    | HABILITACIÓN<br>36156                                                                                     | Gebiano Manifosi de la Ciedad de Daras - Uneito y Corientes - Tel /0343 6211887 - CD 3100 - Peles Ríve - Daníñio America                    |
| CAPACIDAD                                                | VENCIMIENTO<br>04/12/2021                                                                                 | Navegadores recomendados: Musila Firefox, Google Chrome                                                                                     |
| RUBROS<br>VENTA DE ROPA                                  |                                                                                                    |                                                                                                    |
|                                                          |                                                                                                    |                                                                                                    |
| www.parana.gob.ar                                        |                                                                                                    |                                                                                                    |
| е м                                                      | UNICIPALIDAD DE PARANÁ                                                                                    |                                                                                                    |
|                                                          |                                                                                                    | —                                                                                                    |

Observación:

Si su local presenta una habilitación vigente, pero no puede imprimir el código QR, por favor refiera el inconveniente a:

• habilitacionescomerciales@parana.gob.ar

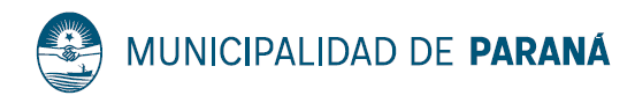